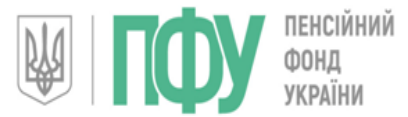

# Веб-портал електронних послуг Пенсійного фонду України portal.pfu.gov.ua

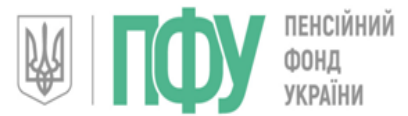

# Перший заступник начальника Головного управління

### НАУМЕНКО ПАВЛО ПАВЛОВИЧ

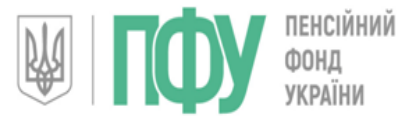

#### Електронні сервіси вебпорталу Пенсійного фонду України

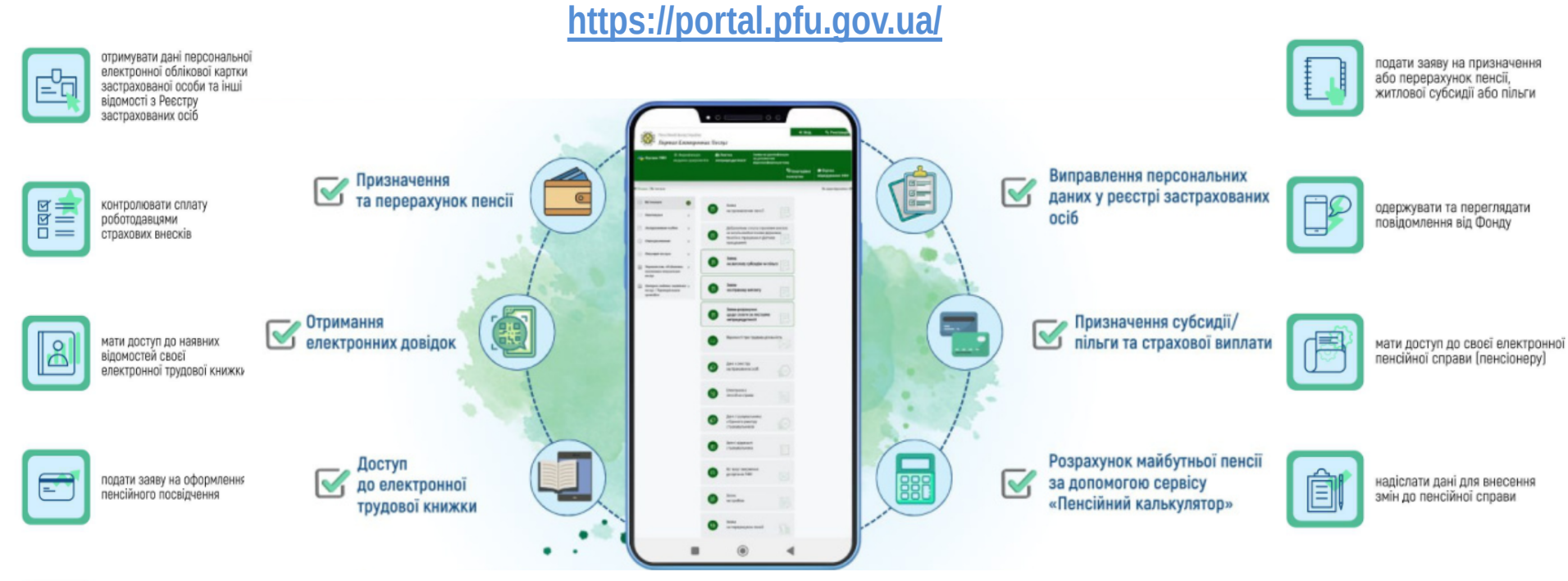

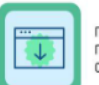

подавати звернення (запит, пропозицію) та переглядати стан їх опрацювання

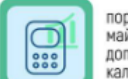

порахувати орієнтовний розмір майбутньої пенсії за допомогою сервісу "Пенсійний калькулятор"

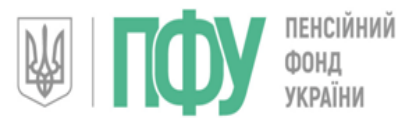

#### Можливості мобільного застосунку Пенсійного фонду України

Головне управління Пенсійного фонду України в Запорізькій області

### Отримати електронні документи:

- Витяг з реєстру застрахованих осіб
- Повідомлення про відкриття персональної електронної облікової картки
- Довідку про нараховану заробітну плату
- Довідку про особливі умови праці
- Довідку про доходи пенсіонера
- Довідку про трудовий і страховий стаж
- Індивідуальні відомості ОК-5 та ОК-7, тощо

Подати заяви щодо пенсійного забезпечення, на житлову субсидію чи пільгу, страхову виплату, договір про добровільну участь у системі загальонообов'язкового державного пенсійного страхування <u>можливо лише після авторизації за</u> <u>допомогою кваліфікованого електронного</u> підпису (КЕП).

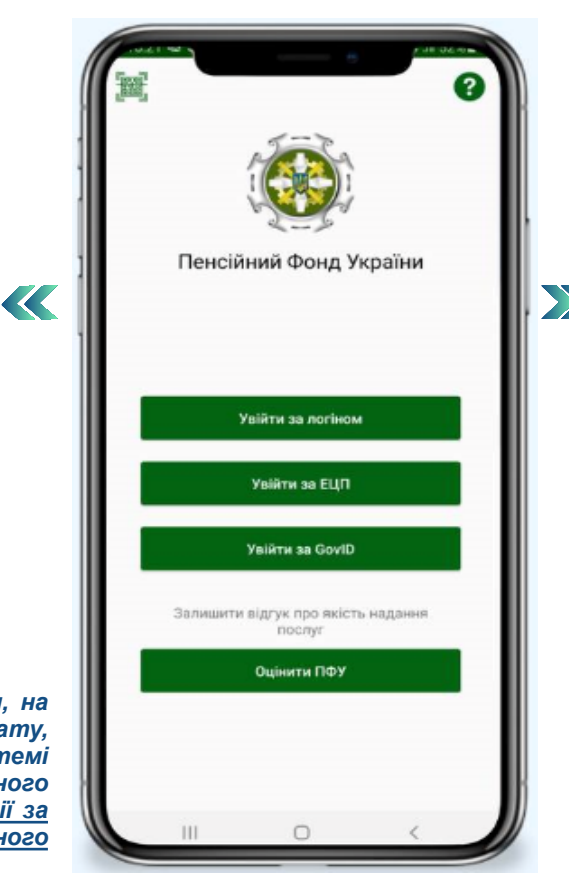

- Подавати документи на призначення призначення або перерахунок пенсії, субсидії, пільги або щомісячної грошової виплати деяким категоріям громадян

- Подати запит для внесення змін до пенсійної справи

- Одержувати та переглядати повідомлення від Пенсійного фонду України, відстежувати стан опрацювання звернень до Фонду

- Перегляд даних про страховий стаж та сплату внесків

- Перегляд відомостей про трудову діяльність

- Перегляд інформації в Електронному реєстрі листків непрацездатності

- Розрахунок майбутнього розміру пенсії за допомогою «Пенсійного калькулятора»

- Контролювати дані щодо заробітної плати, страхового стажу

- Укладати договори про добровільну сплату внесків

- Звернення до Пенсійного фонду України з запитаннями, тощо

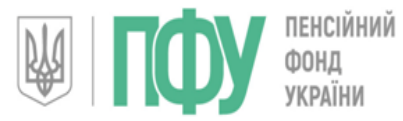

#### Кабінет страхувальника

Головне управління Пенсійного фонду України в Запорізькій області

Основні сервіси, які доступні для роботодавців на вебпорталі Пенсійного фонду України:

- 🛇 дані страхувальника з Єдиного реєстру страхувальників;
- 🞯 звітні відомості страхувальника;
- 🞯 запит на отримання електронних документів;
- 🞯 дані з Електронного реєстру листків непрацездатності;
- 🞯 відомості про трудову діяльність;
- 🛇 заява-розрахунок щодо сплати за листками непрацездатності;
- 🞯 перегляд усіх звернень до Пенсійного фонду України.

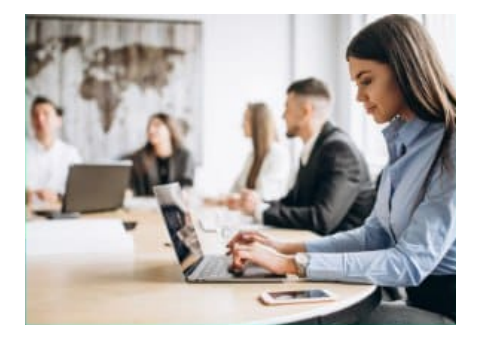

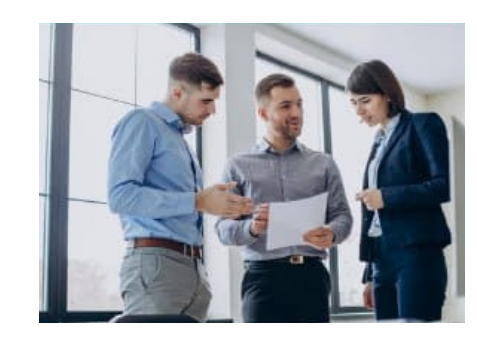

|         | Відкриті сервіси<br>Веб-порталу                                                            | 1   |   | $\bowtie$ | Звіти до РЗО щодо відсутніх<br>персоніфікованих<br>відомостей                     | > |
|---------|--------------------------------------------------------------------------------------------|-----|---|-----------|-----------------------------------------------------------------------------------|---|
| оло     | вна                                                                                        |     |   |           | Користувачі кабінету                                                              | > |
| $\prec$ | Звернення                                                                                  | >   |   |           | страхувальника                                                                    |   |
|         | Документи                                                                                  | >   |   | Ком       | иунікації з ПФУ                                                                   |   |
|         | Звітні відомості<br>страхувальника                                                         | >   | _ | đ         | Запит на отримання<br>електронних документів                                      | > |
| -¢      | Листки<br>непрацездатності                                                                 | >   |   |           | Заява про приєднання до<br>Договору про надання                                   | > |
| •       | Заяви-розрахунки та<br>створення повідомлень про<br>виплату коштів<br>застрахованим особам | >   |   |           | доступу до Кабінету<br>управителя, об'єднання,<br>виконавця комунальних<br>послуг |   |
| -Q      | Повідомлення про виплату<br>коштів застрахованим<br>особам (пошук)                         | >   |   | ∑∂        | Звернення                                                                         | > |
| -Q      | Заяви на отримання разової<br>грошової виплати до Дня                                      | >   |   |           | Запит на підготовку<br>паперових документів                                       | > |
|         | Незалежності України                                                                       |     | - |           | Відомості про трудові<br>відносини робітника<br>(трудова книжка)                  | > |
|         | відносини                                                                                  | í . |   |           | (,),,,,,,,,,,,,,,,,,,,,,,,,,,,,,,,,,                                              |   |
| $\prec$ | Відомості про участь<br>застрахованих осіб в<br>профспілкових організаціях                 | >   |   |           | Відомості про трудові<br>відносини (оперативне<br>подання інформації)             | > |
| $\prec$ | Відомості про медичний                                                                     | >   | - |           | Запис на прийом                                                                   | > |
|         | Арујви вјармостей про                                                                      |     |   |           | Очікує відправки до ПФУ                                                           | > |

трудові відносин

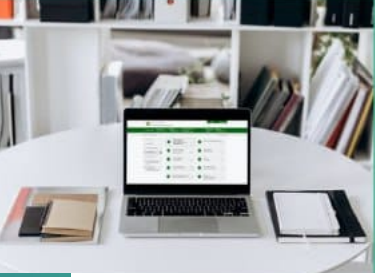

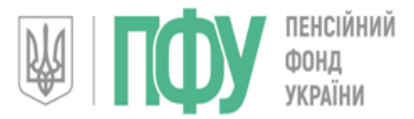

#### Етапи формування електронного лікарняного

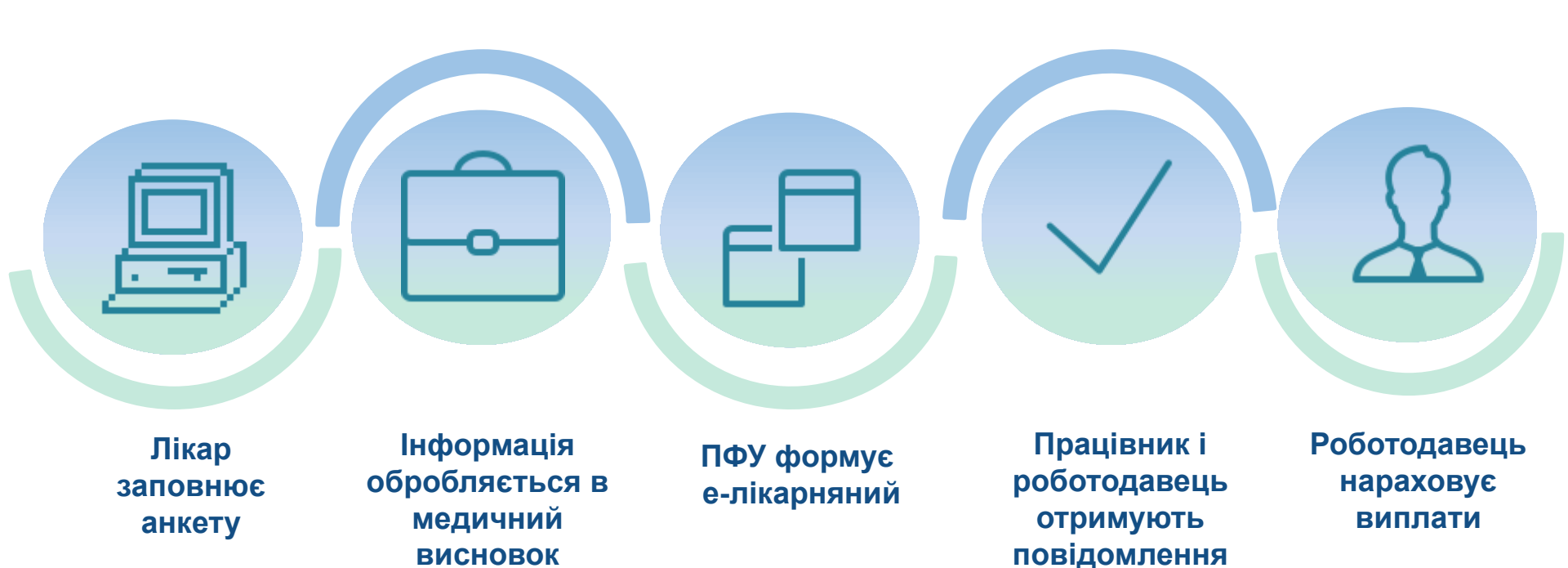

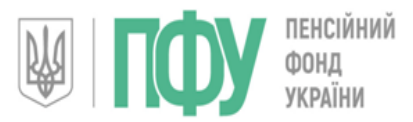

#### Виплати по Е-лікарняним

Головне управління Пенсійного фонду України в Запорізькій області

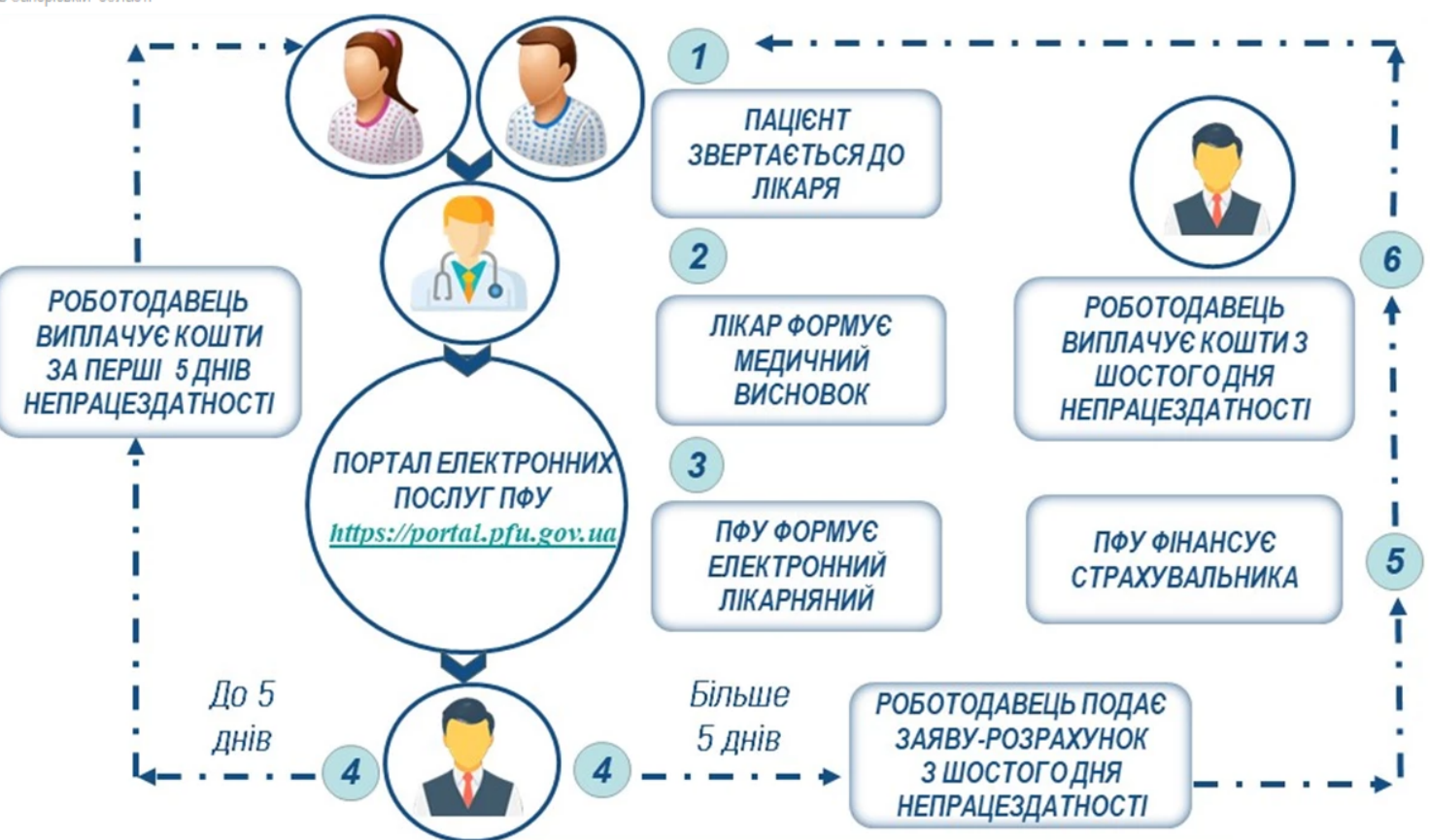

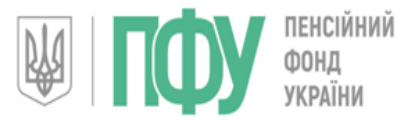

Надання сканованої копії трудової книжки через вебпортал Пенсійного фонду України

#### ПОРЯДОК ДІЙ:

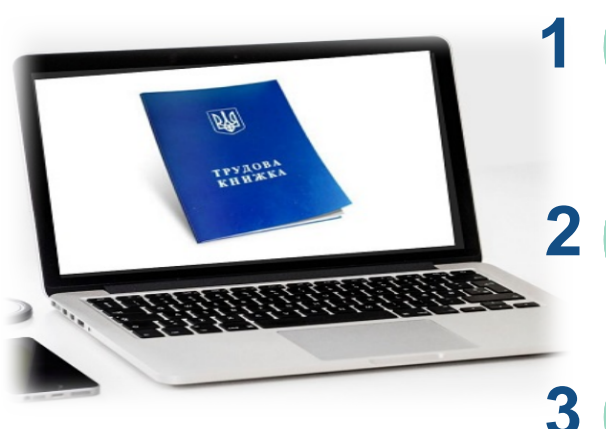

4

Підготувати кожну сторінку трудової книжки (попередньо скановану) окремо як JPG-файл або повний документ зі всіма сторінками трудової книжки як PDF-файл

Через «Особистий кабінет» вебпорталу у меню «Комунікації з ПФУ» обрати пункт «Надання сканкопій трудової книжки», прикріпити скановані документи, погодити обробку персональних даних (для застрахованих осіб)

Підписати електронним цифровим підписом та обрати «Відправити до ПФУ»

Результат обробки звернення можна переглянути в пункті особистого кабінету <u>«Мої звернення»</u>

Відомості про трудову діяльність застрахована особа може переглянути в меню «Електронна трудова книжка»

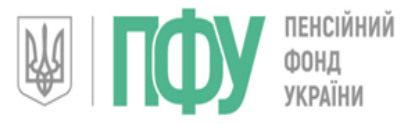

Перегляд своєї електронної трудової книжки на вебпорталі Пенсійного фонду України

Головне управління Пенсійного фонду України в Запорізькій області

- АВТОРИЗУЙТЕСЯ в особистому кабінеті на вебпорталі ПФУ за допомогою КЕП (кваліфікованого електронного підпису)
- **ОБЕРІТЬ** у лівому боковому меню пункт «Електронна трудова книжка»
- ✓ НАТИСНІТЬ кнопку «Дані ЕТК»
- ОБЕРІТЬ вкладку «Відцифрована ЕТК»
  - ПЕРЕВІРТЕ результат оцифрування відомостей про трудову діяльність

Результат оцифрування можна переглянути у разі, якщо особою або її страхувальником подано скановані копії документів про трудову діяльність до 01.01.2004 на **PORTAL.PFU.GOV.UA** 

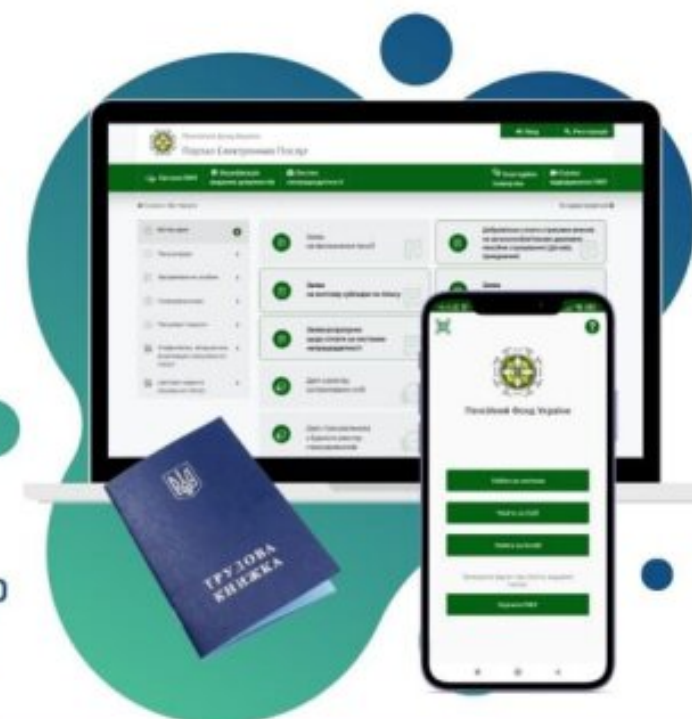

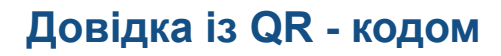

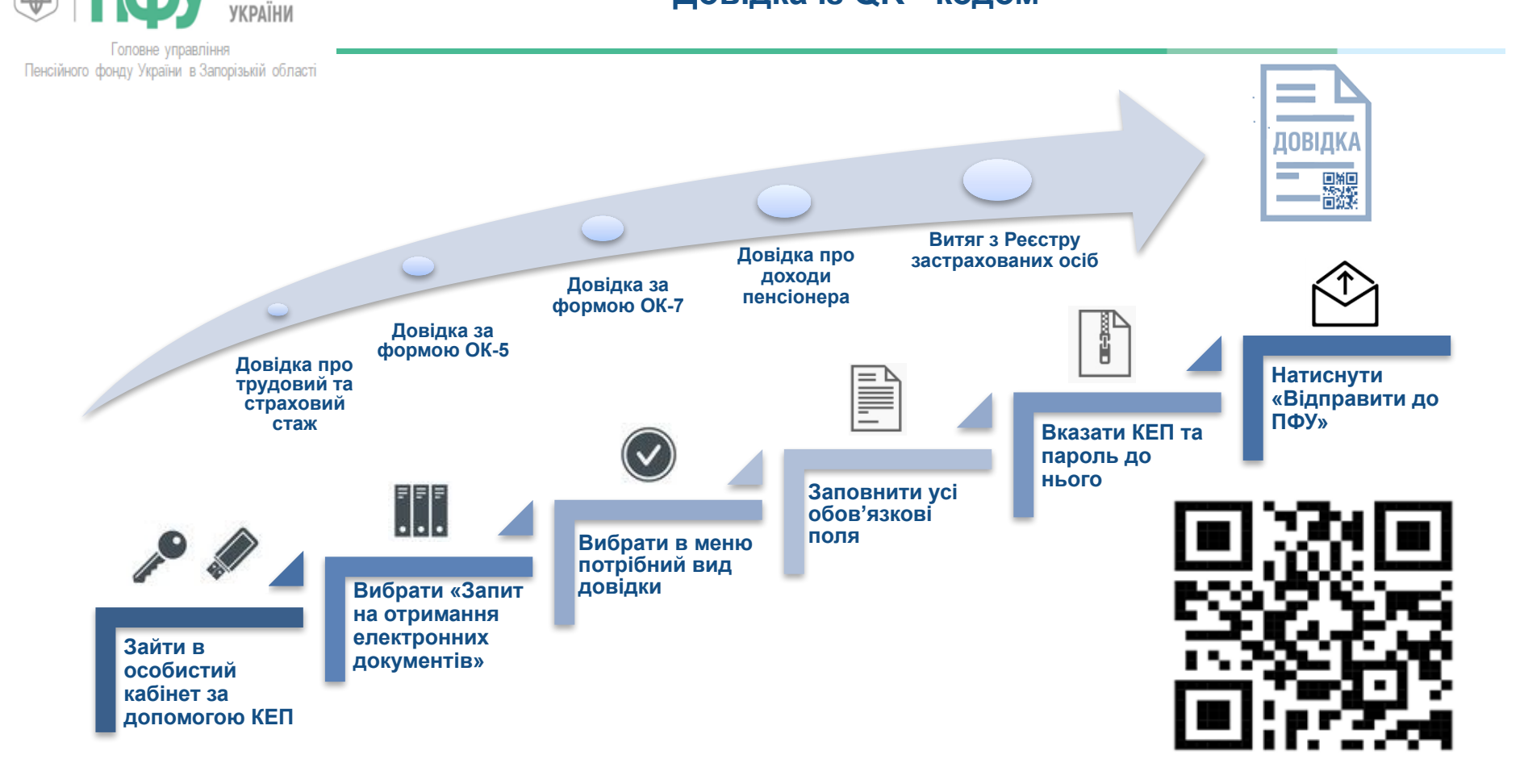

ПЕНСІЙНИЙ ФОНД

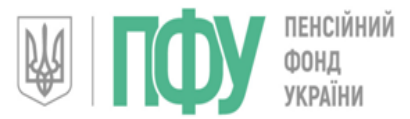

# Автоматичне призначення пенсії через вебпортал Пенсійного фонду України

Головне управління Пенсійного фонду України в Запорізькій області

> Користувачу, який не є пенсіонером, сервіс дозволяє надати всю необхідну для призначення пенсії інформацію завчасно

| M Territory                                                                                                    |                       |      |   |                       |  |
|----------------------------------------------------------------------------------------------------|-----------------------|------|---|-----------------------|--|
| () decaystics on                                                                                                    | Annes                 | <br> |   | a manufil             |  |
| In the second second                                                                                                    | -                     |      |   |                       |  |
|                                                                                                    | -                     |      | - |                       |  |
|                                                                                                    | -                     |      | - |                       |  |
| D. Warment                                                                                                    |                       |      | - |                       |  |
|                                                                                                    | ·                     | <br> | - |                       |  |
| St. Andrew Spectrum                                                                                                    | _                     |      | - |                       |  |
| D. Report of the                                                                                                    | the second            |      |   |                       |  |
| St. doopter                                                                                                    |                       |      |   | and the second second |  |
|                                                                                                    | and the second second |      |   |                       |  |
|                                                                                                    | -                     |      |   |                       |  |
| And a state of the state of the | -                     |      |   |                       |  |
| Annual Sector and                                                                                                    |                       |      |   |                       |  |
| and the second second s |                       |      |   |                       |  |
|                                                                                                    |                       |      |   |                       |  |
| _                                                                                                    |                       |      |   |                       |  |
|                                                                                                    |                       |      | _ |                       |  |
|                                                                                                    |                       |      |   |                       |  |
|                                                                                                    |                       |      |   |                       |  |

Сервіс надається користувачам за наявності кваліфікаційного електронного підпису (КЕП)

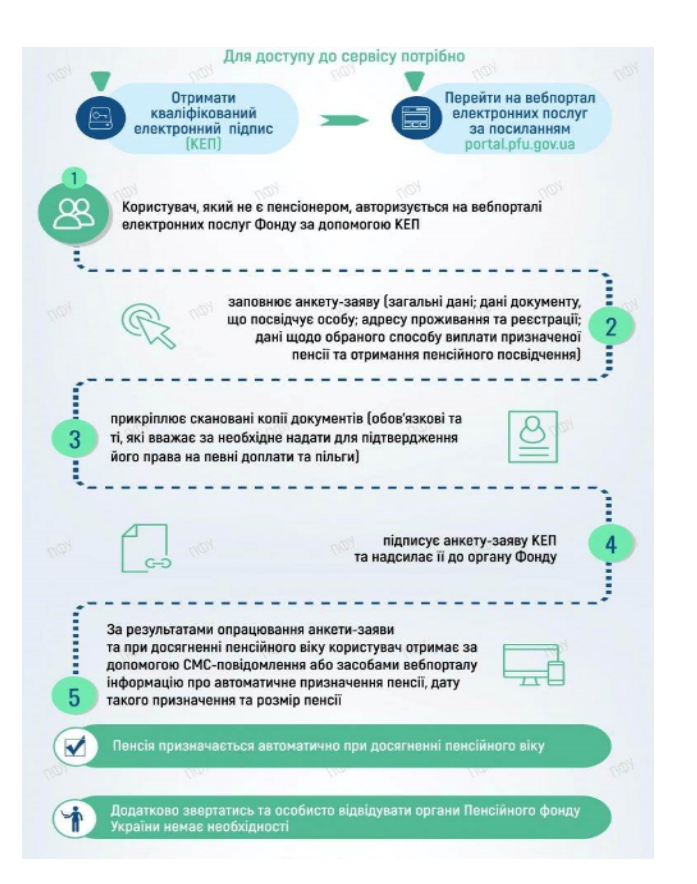

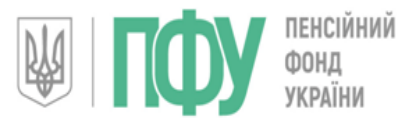

#### Сервіс «Пенсійний калькулятор» вебпорталу Пенсійного фонду України

Головне управління Пенсійного фонду України в Запорізькій області

|              | ідкриті сервіси<br>еб-порталу | ⊠ Договір на<br>добровільну участь |                                  | Добр  | ий день, 🔅 - Вихід 🕩                                                           |
|--------------|-------------------------------|------------------------------------|----------------------------------|-------|--------------------------------------------------------------------------------|
| 🕷 Головна    |                               |                                    |                                  |       | 🖵 🔤 🕐 Дистанційне інформуван                                                   |
| 🖩 Пенсійний  | калькулятор ゝ                 |                                    |                                  |       | Мої статуси                                                                    |
| 🗍 Моя зароб  | ітна плата 🔉                  | Ø                                  | Дата народження                  |       | Застрахована особа<br>И найманий працівник                                     |
| Мій страхо   | вий стаж                      |                                    | Стать                            | жінка | <ul> <li>фізична особа -<br/>підприємець,<br/>самозайнята особа</li> </ul>     |
| Моя пенсі    | , · · · · ·                   |                                    | Податковий номер                 |       | <ul> <li>отримувач коштів в<br/>управліннях соціального<br/>захисту</li> </ul> |
| 🔚 Моя субси  | дія 🔉                         |                                    | Номер соціального<br>страхування |       | <ul> <li>військова або строкова<br/>служба</li> </ul>                          |
| 🦉 Мої пільги | >                             | Страхові дані 🔨                    | Контакти ~ Документи ~           |       | Отримувач соціальної<br>виплати о 7                                            |
| 🔝 Мої зверн  | х кння                        | Страхові да                        | ні, наявні в РЗО                 |       | 🗆 безробітний                                                                  |

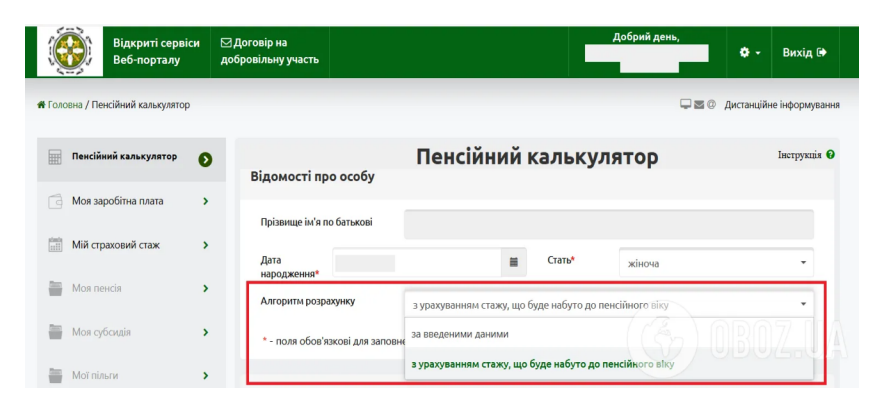

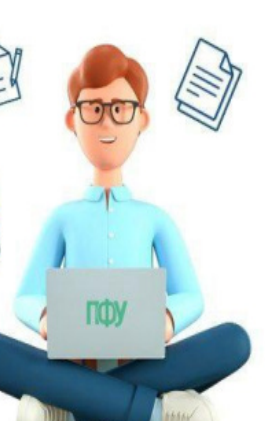

#### ПРОГНОЗНИЙ РОЗРАХУНОК РОЗМІРУ ПЕНСІЇ:

🕢 Проводиться для пенсії за віком

Створюється за даними, що містяться в електронних реєстрах

- Пенсійного фонду України, та даними, самостійно введеними користувачем
- Автоматично підсумовує періоди трудової діяльності, визначає коефіцієнт страхового стажу

Для визначення коефіцієнта заробітної плати застосовується и показник середньої заробітної плати на момент проведення розрахунку

У результаті користувачу буде надано інформацію про розмір пенсії з урахуванням страхового стажу на дату розрахунку та детальний протокол розрахунку

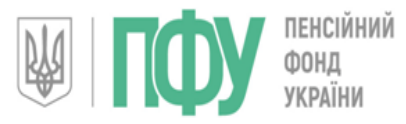

#### Електронне пенсійне посвідчення

Головне управління Пенсійного фонду України в Запорізькій області

| АТ «Ощадбанк» 0 800 210 800                                      | Контакт-центр ПФУ 0 800 503 753                                                |
|------------------------------------------------------------------|--------------------------------------------------------------------------------|
| Пенсійний                                                        | і фонд України                                                                 |
| ПЕНСІЙНЕ ПОСЕ                                                    | адчення № 2902901670                                                           |
| Призвіщ<br>Мих в ВА<br>Гобать<br>Сталь. ч.<br>Номер С<br>Вид пен | е IBAHOB<br>Н<br>Воюн: IBAHOBИЧ<br>Вловича<br>ЭР 2635611002607<br>ст. За виком |
| Термін д                                                         | 11: 01.08.2017 withinfor                                                       |

- Є банківською карткою для отримання пенсійних виплат
- Є посвідченням особи з персональними даними
- Допомагає онлайн сплатити за комунальні послуги
- Дозволяє оплатити товари в магазині, аптеці або Інтернеті
- Містить електронно цифровий підпис
- Надає доступ до вебпорталу електронних послуг Пенсійного фонду України

## Як замовити електронне пенсійне посвідчення

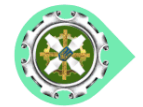

Зареєструватись або увійти на вебпортал Пенсійного фонду України

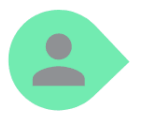

В особистому кабінеті вебпорталу натиснути пункт «Заява на виготовлення електронного пенсійного посвідчення (ЕПП)»

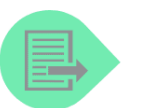

В анкеті, що з'явиться, в пункті «Бажаєте отримати пенсійне посвідчення» обрати «Електронне»

Заповнити відповідні поля анкети

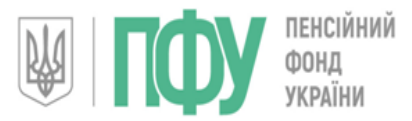

в розділі «Комунікації з ПФУ»

«Мої звернення»

(>)

(>

(>)

(>

(>

#### Оформлення житлової субсидії

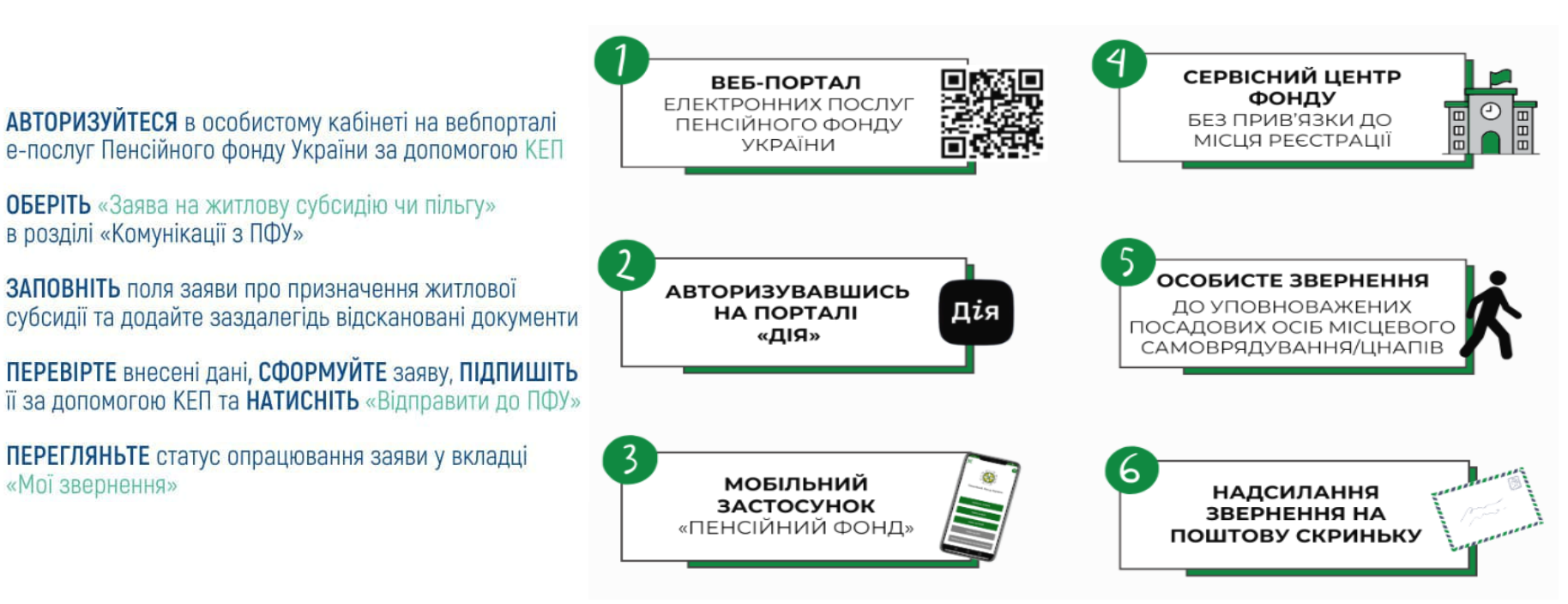

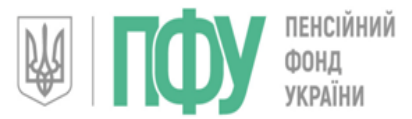

#### Реєстрація на вебпорталі

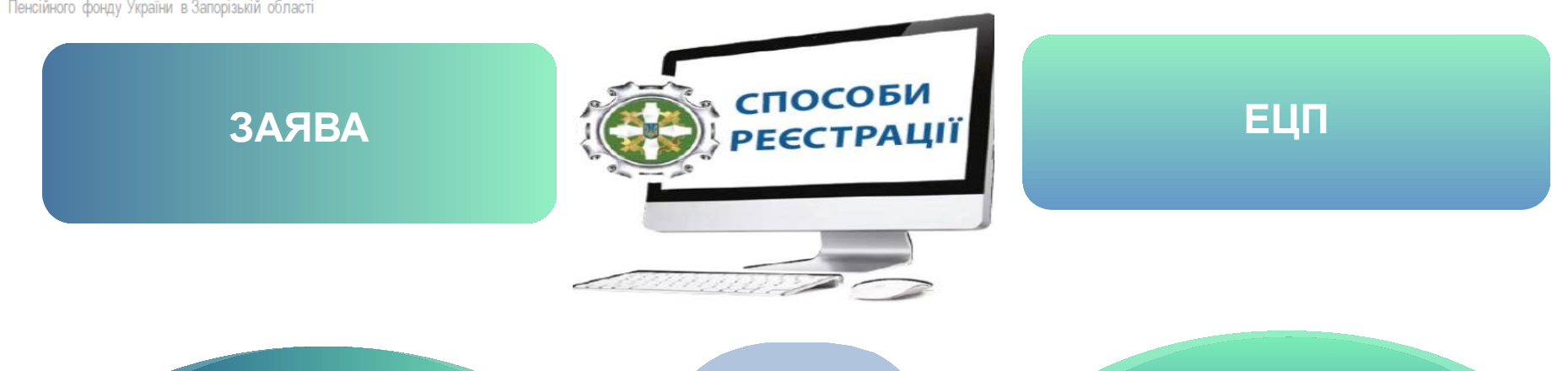

подача заяви для реєстрації на WEB-порталі

Для реєстрації заяви необхідно особисто відвідати орган Пенсійного фонду України УВАГА! Реєстрація здійснюється одноразово Онлайн - реєстрація за електронним цифровим підписом

Ключ ЕЦП може бути записано на будь-який електронний носій (наприклад, CD-RW диски, флеш-накопичувач USB) або на електронному пенсійному посвідченні (ЕПП)

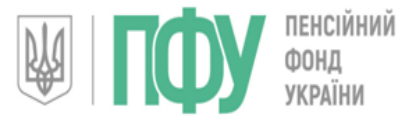

#### Вхід на адміністративний сайт вебпорталу

Головне управління Пенсійного фонду України в Запорізькій області

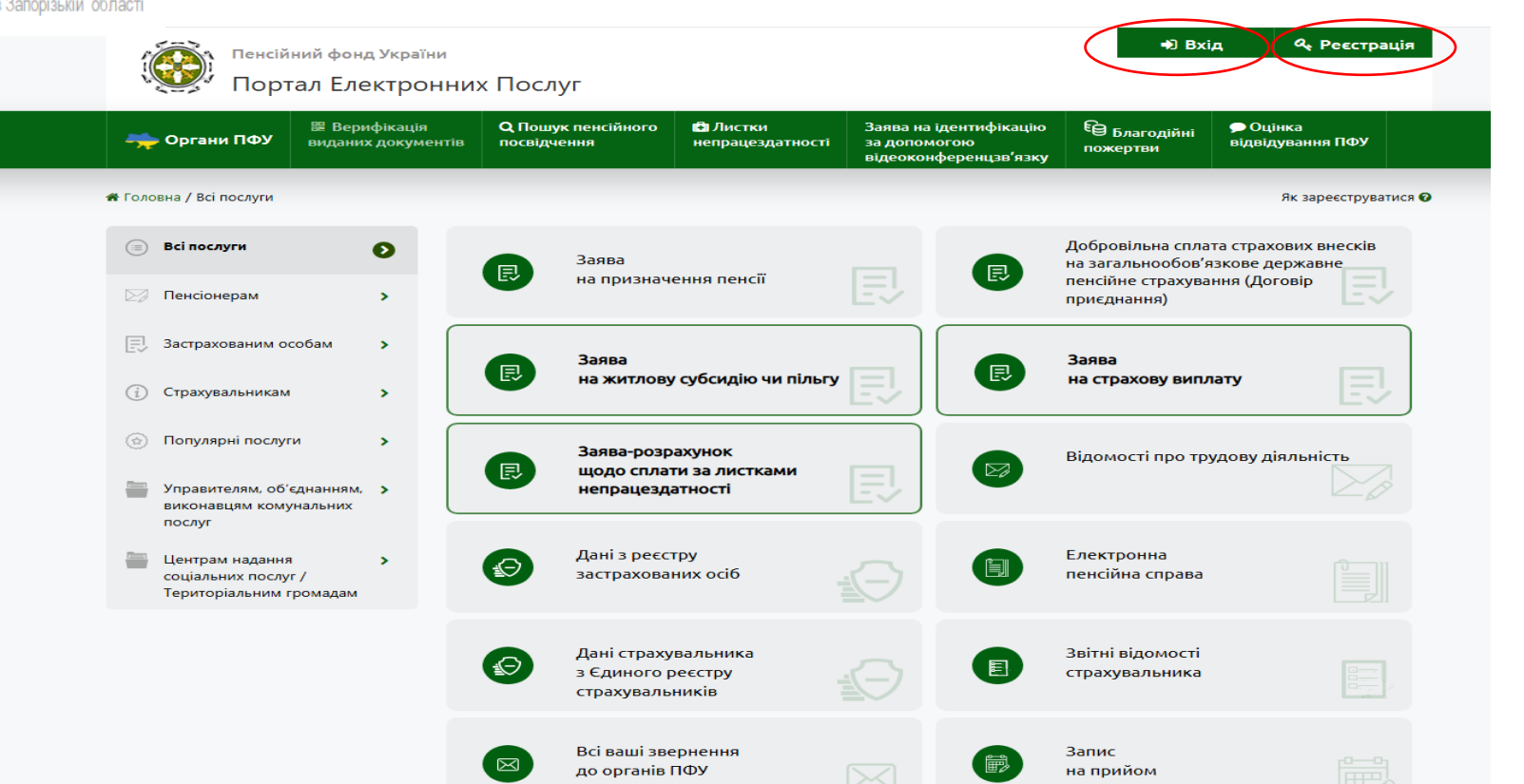

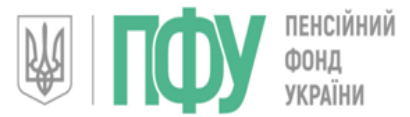

#### Вхід на адміністративний сайт вебпорталу

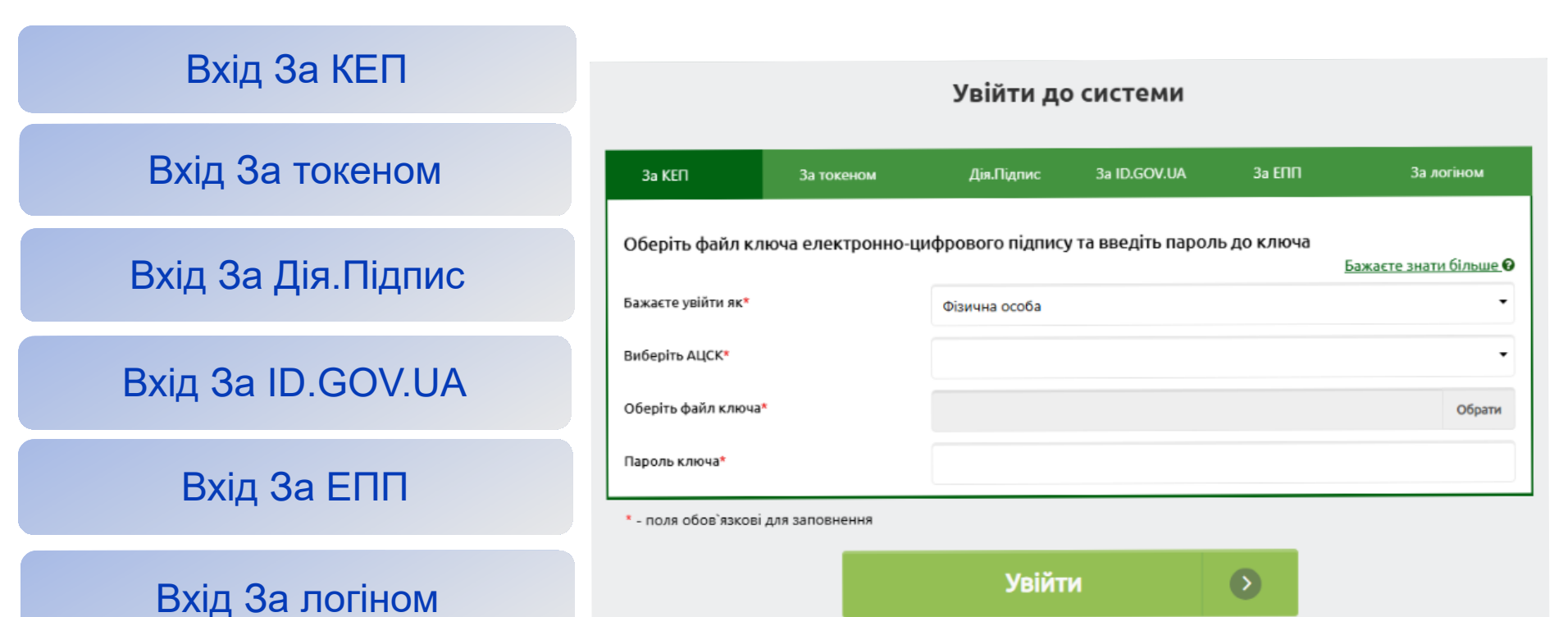

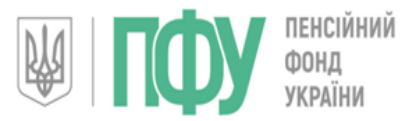

#### Авторизація на вебпорталі за ID.GOV.UA

ID.GOV.UA

D GO

tid.gov.ua

Увійти за

Bank ID H6Y

допомогою

×

Головне управління Пенсійного фонду України в Запорізькій області

- УВІЙДІТЬ на сторінку вебпорталу е-послуг Пенсійного фонду України
- НАТИСНІТЬ на кнопку «Вхід»
- ОБЕРІТЬ варіант входу до системи за допомогою ID.GOV.UA
- ВИБЕРІТЬ пункт «Фізична особа» та натисніть «Увійти»
- ОБЕРІТЬ свій банк з переліку
- ВИКОНАЙТЕ наступні кроки, запропоновані системою
- ПЕРЕВІРТЕ дані та дайте згоду на їх поширення.
- ГОТОВО! Ви потрапили до своєї особистої сторінки на вебпорталі PORTAL.PFU.GOV.UA

У підсумку, після підтвердження передачі персональних даних буде здійснено Ваш вхід в особистий кабінет на вебпорталі електронних послуг ПФУ

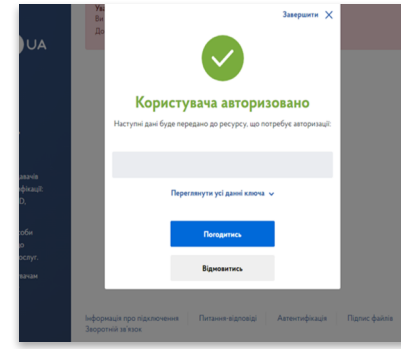

|              | ID GOV UA UA I EN                                                                                                    |                                          |
|--------------|----------------------------------------------------------------------------------------------------|------------------------------------------|
| Bank         | ID НБУ                                                                                                    | ОЩАДБАНК                                 |
| Обеј         | ріть банк                                                                                                    | BANK                                     |
| Оберіть ба   | нк 👻                                                                                                    | за QR кодом за намером кај               |
|              | Оберіть банк                                                                                                    |                                          |
| ПорматБанк   | ПриватБанк                                                                                                    | ОШАДБАНК МІЙ БАНК МОЯ КРАЇНА             |
| COLORINA     | Ощадбанк                                                                                                    |                                          |
| mono         | VHIBEPCAЛ БАНК                                                                                                    | Введіть номер картки                     |
| 👽 Raiffeisen |                                                                                                    | XXXX XXXX XXXX XX                        |
| A BANK       | Раиффаизен Банк                                                                                                    |                                          |
| абанк        | АБанк                                                                                                    | Продовжити                               |
|              | Name of the second second seco | An All All All All All All All All All A |
|              | Image: Section of the section of the sectio                        | A ATO                                    |

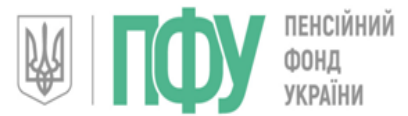

# Перший заступник начальника Головного управління

## НАУМЕНКО ПАВЛО ПАВЛОВИЧ